# Advania Verifone Cloud Connection

Setup and instructions

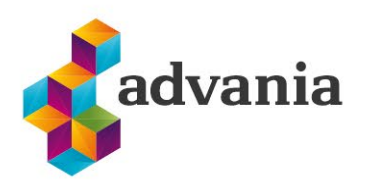

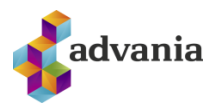

# **Advania Verifone Cloud Connection**

# **1. FIRST STEP**

Before you can start using this app with Verifone Central, you will need to contact Verifone to get access and credentials for Verifone Central and get the android POI devices you need.

# 2. Setup

To start using *Advania Verifone Cloud Connection* solution we need to add values to the setup and enable it. We can find the setup by typing Verifone in Tell me Search box.

| Tell me what you want to do |                | 2 | $\times$ |
|-----------------------------|----------------|---|----------|
| verifone                    |                |   |          |
| Go to Pages and Tasks       |                |   |          |
| > Verifone Cloud Setup      | Administration |   |          |

Verifone Cloud Setup

Or it can be found in *Service Connections* page found via Tell Me search box.

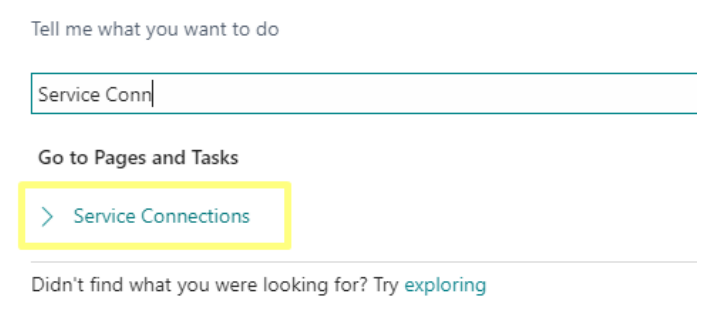

Service Connections

### Click on Advania – Verifone Cloud Setup line and run Setup action.

| $\leftarrow$ | Service Connections                      |   |          |   | ď | 2 |
|--------------|------------------------------------------|---|----------|---|---|---|
|              | 🔎 Search 🦧 Setup                         |   |          | ß | 7 | = |
|              | Name                                     |   | Status   |   |   |   |
|              | Advania - Electronic Transport Documents |   | Enabled  |   |   |   |
|              | Advania - Signet Connector               |   | Disabled |   |   |   |
|              | Advania - Verifone Cloud Setup           | ÷ | Disabled |   |   |   |

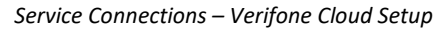

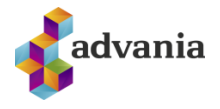

*Verifone Cloud Setup* page will open. All the setup value that you need to enter in the fields are value that you will get from Verifone after the Verifone Central has been setup for you.

| $\leftarrow$ |                                                              | Ŀ         | +           |              | √ Saved             |               |
|--------------|--------------------------------------------------------------|-----------|-------------|--------------|---------------------|---------------|
|              | Verifone Cloud Setup                                         |           |             |              |                     |               |
|              | imes Enabled web service is green. In actions is possible to | switch b  | etween se   | rvices.      |                     | ~             |
|              | Home Navigation Actions V Automate V Fee                     | wer optio | ons         |              |                     |               |
|              | 🔀 Toggle Service 🛛 🕻 Download Setup Data 🗒 🕻                 | Copyrigh  | it Advania, | Iceland      |                     | Ŕ             |
|              | General                                                      |           |             |              |                     |               |
|              | Enabled · · · · · · · · ·                                    |           | Verifone    | Sale ID      | POS                 |               |
|              | User ID d4ca8a06-9bd8-4642-a241-1a0                          | Dc7       | Verifone    | POI ID       | Advania Pos Cloud   |               |
|              | API Key                                                      |           | Delete Tr   | ansactions   |                     |               |
|              | Verifone Service ID 1234                                     |           | Show En     | able Warning |                     |               |
|              |                                                              |           |             |              |                     |               |
|              | Service Connection                                           |           |             |              |                     | Show less     |
|              | Live Service URL                                             | n/oi      | Test Serv   | ice URL      | https://cstpos.test | gsc.vfims.coi |

Verifone Cloud Setup page

If you are only using one POI device add its information in the setup page in the following fields "Verifone Service ID", Verifone Sale ID and "Verifone POI ID".

| Edit - Verifone Cloud Setup                              | 2 ×                                           |
|----------------------------------------------------------|-----------------------------------------------|
| 🕒 Download Setup Data 📱 Copyright Advania, Iceland 🛛 Pag | ge Actions - Related - Fewer options          |
| General                                                  |                                               |
| Enabled · · · · · · · · ·                                | Verifone Sale ID · · · · · · POS              |
| User ID                                                  | Verifone POI ID · · · · · · Advania Pos Cloud |
| API Key                                                  | Delete Transactions                           |
| Verifone Service ID · · · · · 1234                       | Show Enable Warning                           |
|                                                          |                                               |

Verifone Cloud Setup page

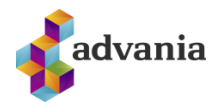

If you are using more than one POI device you can leave the fields mentioned above in the *Verifone cloud Setup* page empty, as we will add the POI devices in the *Verifone Cloud POI list* Page.

To open the *Verifone Cloud POI list* Page go to the *Related* action and select the Verifone Cloud POI List (or search for it via Tell me search box).

|                                                   | Ŀ       | +                        | Î              |    |         | √ Saved     | Д       | ď | 2 |
|---------------------------------------------------|---------|--------------------------|----------------|----|---------|-------------|---------|---|---|
| Verifone Cloud Setup                              |         |                          |                |    |         |             |         |   |   |
| 🗋 Download Setup Data 🞚 Copyright Advania, Icelar | nd      | Actions $\smallsetminus$ | Related $\sim$ | Αι | utomate | √ Fewer o   | options |   |   |
| General                                           | III Ver | rifone Card I            | ssuers         |    |         |             |         |   |   |
|                                                   | 🗄 Ver   | rifone Cloud             | POI List       |    |         |             |         |   |   |
| Enabled · · · · · · · · · · · ·                   | 🔁 Ver   | rifone Cloud             | Transactions   |    | POS     |             |         |   |   |
| User ID                                           | Se Her  | er Setun                 |                |    | Advania | a Pos Cloud |         |   |   |
| API Kev                                           | C C C S | Delete Ir                | ansactions     |    |         |             |         |   |   |

Verifone Cloud Setup page

On the Verifone Cloud POI list Page you then add all your POI devices and there required information.

The field POI description is used to identify each POI device and is decided by the users.

| $\leftarrow$ | Verif         | one Clou | d POI List |             |      |      |                     |      |                  | √ Saved     |        | ď            | 2 |
|--------------|---------------|----------|------------|-------------|------|------|---------------------|------|------------------|-------------|--------|--------------|---|
|              | Q             | Search   | + New      | 🐯 Edit List | 📋 De | lete | 🎝 User Setup        | More | options          |             | Ŀ      | $\mathbb{V}$ | ≣ |
|              |               | POI desc | ription    |             |      |      | Verifone Service ID |      | Verifone Sale ID | Verifone PO | ID     |              |   |
|              | $\rightarrow$ | Main St  | tore       |             |      | ÷    | 1234                |      | POS              | Advania Po  | os Clo | ud           |   |
|              |               | Store 2  |            |             |      |      | 1234                |      | POS              | Micro Pos   | Cloud  |              |   |
|              |               |          |            |             |      |      |                     |      |                  |             |        |              |   |

Verifone Cloud POI List page

After you have added the POI to *Verifone Cloud POI List* page you will need to add the POI to the user's setup, for the users. To do that click *User Setup* on the page (or via search box).

| Verif         | one Cloud POI List |             |          |                     |                  | √ Saved     | Д       | ď  | 2 |
|---------------|--------------------|-------------|----------|---------------------|------------------|-------------|---------|----|---|
| 0             | Search + New       | 😨 Edit List | 📋 Delete | 😼 User Setup        | More options     |             | ß       | Y  |   |
|               | POI description    |             |          | Verifone Service ID | Verifone Sale ID | Verifone PC | DI ID   |    |   |
| $\rightarrow$ | Main Store         |             |          | 1234                | POS              | Advania I   | Pos Clo | ud |   |

Verifone Cloud POI List page

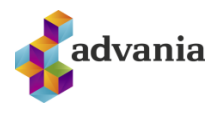

On the *User setup* page go to the field *POI Description* and select the right PO device for each user (Same POI device can be selected for multiple users)

| Jsei | r Setup      |                         |          |           |                 | √ Saved |   | ď | × |
|------|--------------|-------------------------|----------|-----------|-----------------|---------|---|---|---|
| Q    | Search + New | 🐼 Edit List             | 间 Delete |           |                 |         | ß | 7 |   |
|      | User ID ↑    | Time<br>Sheet<br>Ad E-N | Aail     | Phone No. | POI Description |         |   |   |   |
|      |              |                         |          |           | Main Store      |         | 1 |   |   |

#### User Setup page

On the *Verifone Cloud Setup* page you have the field *Delete transaction*. This field is activated if you want to enable the option for selected users to be able to delete Authorized Verifone Transaction.

| 🗅 Download Setup Data 🗒 Copyright Advania, Iceland Pag | ge Actions V Related V Fewer options |
|--------------------------------------------------------|--------------------------------------|
| General                                                |                                      |
| Enabled                                                | Verifone Sale ID POS                 |
| User ID                                                | Verifone POI ID Advania Pos Cloud    |
| API Key                                                | Delete Transactions                  |
| Verifone Service ID · · · · · 1234                     | Show Enable Warning                  |

#### Verifone Cloud Setup page

After you have activated the *Delete Transaction* field, you will need to go to the *User Setup* page and select the users that will be able to delete Authorized Verifone Transaction. You do that by activating the filed *Delete Verifone Transaction* for selected users.

| Jsei          | r Setup     |    |                        |          |           |                                    | √ Saved         |    | ď | × |
|---------------|-------------|----|------------------------|----------|-----------|------------------------------------|-----------------|----|---|---|
| Q             | Search + Ne | ew | 🐯 Edit List            | 间 Delete |           |                                    |                 | ß  | V | 1 |
|               | User ID †   |    | Time<br>Sheet<br>Ad E- | Mail     | Phone No. | Delete<br>Verifone<br>Transactions | POI Description | 'n |   |   |
| $\rightarrow$ | ADVANIA     | +  |                        |          |           |                                    | Main Store      |    |   |   |

User Setup page

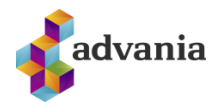

On the setup page you can choose to communicate with test environment or live environment by activating either Live or Test Service URL.

Active Service URL is marked as green while unactive is red

|                                               |                                         | Ŀ          | +          | Î                 | √ Saved            | Д       | ď      | 2   |
|-----------------------------------------------|-----------------------------------------|------------|------------|-------------------|--------------------|---------|--------|-----|
| Verifone (                                    | <u>Cloud Setup</u>                      |            |            |                   |                    |         |        |     |
| imes Enabled web service                      | e is green. In actions is possible to s | witch betw | veen serv  | vices.            |                    |         |        | ~   |
| Home Navigation                               | Actions $\lor$ Automate $\lor$ Few      | er options |            |                   |                    |         |        |     |
| General                                       |                                         |            |            |                   |                    |         |        |     |
| Enabled · · · · · · · · · · · · · · · · · · · |                                         | Ve         | erifone S  | ale ID            | POS                |         |        |     |
| User ID · · · · · · · · ·                     | d4ca8a06-9bd8-4642-a241-1a0c            | 7 Ve       | erifone P  | OI ID · · · · · · | Advania Pos Cloud  |         |        |     |
| API Key                                       |                                         | D          | elete Tra  | nsactions         |                    |         |        |     |
| Verifone Service ID                           | 1234                                    | SI         | how Enal   | ble Warning       |                    |         |        |     |
|                                               |                                         |            |            |                   |                    |         |        |     |
| Service Connection                            |                                         |            |            |                   |                    |         | Show I | ess |
| Live Service URL                              | https://cstpos.test-gsc.vfims.com/o     | pi Te      | est Servio | e URL · · · · · · | https://cstpos.tes | t-gsc.v | fims.c | 01  |

User Setup page

To toggle between service, go to Action, Other and select Toggle service.

# Verifone Cloud Setup

| Home Navigation                 | Actions $\lor$ Automat | te 🗸   | Fewer options              |      |                   |  |
|---------------------------------|------------------------|--------|----------------------------|------|-------------------|--|
| General                         | Version                |        |                            |      |                   |  |
|                                 | Other                  | >      | 📴 Toggle Service           | _    |                   |  |
| Enabled · · · · · · · · · · · · | •                      |        | C Download Satur Data      |      | POS               |  |
| Jser ID                         | d4ca8a06-9bd8-4642     | 2-a241 | Convright Advania Iceland  |      | Advania Pos Cloud |  |
| API Key                         |                        |        | Copyright Auvania, ideiand | s    |                   |  |
| Verifone Service ID             | 1234                   |        | Use short menu             | nina |                   |  |

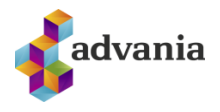

After filling out all values, enable the solution and run Data Service action to download setup data.

|                                                          |                              | + 🖻                                                  | ✓ Saved 🗍 🗖                  |
|----------------------------------------------------------|------------------------------|------------------------------------------------------|------------------------------|
| Verifone C                                               | loud Setup                   |                                                      |                              |
| Cr Download Setup Data.                                  | 🞚 Copyright Advania, Iceland | Actions $\lor$ Related $\lor$ At                     | utomate $\vee$ Fewer options |
|                                                          |                              |                                                      |                              |
| General                                                  |                              |                                                      |                              |
| General                                                  |                              | Verifone Sale ID                                     | POS                          |
| General<br>Enabled · · · · · · · · · · · · · · · · · · · | d4ca8a06-9bd8-4642-a241-1a0  | Verifone Sale ID                                     | POS<br>Advania Pos Cloud     |
| General<br>Enabled<br>User ID                            | d4ca8a06-9bd8-4642-a241-1a0  | Verifone Sale ID · · · · · · · · · · · · · · · · · · | POS<br>Advania Pos Cloud     |

Verifone Cloud Setup page

\*Note: If Verifone Cloud Setup is not enabled before running Data Service action, it will not appear in the list.

# Advania General Setup

Setup data can also be downloaded via Advania General Setup wizard found in Assisted Setup page.

| $\leftarrow$ | Assisted Setup |               |         |              |      |       |                                      |
|--------------|----------------|---------------|---------|--------------|------|-------|--------------------------------------|
|              | 🔎 Search 🗳     | Open in Excel | Actions | Fewer option | S    |       | $\nabla$                             |
|              | ☆ Title        |               |         | Completed    | Help | Video | Description                          |
|              | ✓ Set up yo    | our company   | :       |              | -    | -     |                                      |
|              | Advania        | General Setup |         |              | Read | Watch |                                      |
|              | Set up e       | xchange rates |         |              | Read | Watch | Set up exchange rates                |
|              | Enter co       | mpany details |         |              | Read | _     | Provide your company's name, address |
|              | Set up V       | AT            |         |              | Read | -     |                                      |

Assisted Setup page

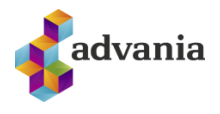

When running the wizard, choose Download Setup Data option, and click Next. The wizard will then guide you through the rest of the download process.

| Advania General Setup                                                                                                    | $\scriptstyle \nearrow \times$ | Advania General Setup                                                                                                    |                                                                                                    | 2 X                |
|----------------------------------------------------------------------------------------------------|--------------------------------|----------------------------------------------------------------------------------------------------|----------------------------------------------------------------------------------------------------|--------------------|
| ୍ରେ                                                                                                    |                                |                                                                                                    |                                                                                                    |                    |
| Welcome to Advania General Setup<br>Please choose the setup you want to proceed with:<br>Download Setup Data                        |                                | Welcome to New Company Setup of<br>Before we download the setup data<br>download all the setup data from Ar<br>accounting.<br>Let's gol<br>Choose Next so you can set up com | using Advania Setup Data<br>the company information is required.<br>dvania's web services and you can star<br>pany information. | Next we<br>rt your |
| Back Next                                                                                                    | Finish                         | Advania General Setup                                                                                                    | Back Next                                                                                                    | Finish             |
| ŝ                                                                                                    |                                |                                                                                                    |                                                                                                    |                    |
| Please enter the basic company information   Registration No. 5902697199   Name CRONUS BC Prófanir HG   VAT Registration No. 100183 |                                | Description                                                                                                    | General Ledger Setup Data<br>In Use                                                                                             |                    |
| Back Next                                                                                                    | Finish                         |                                                                                                    | Back Next                                                                                                    | Finish             |

Before finishing, click on Details in the last wizard step to download Verifone setup data.

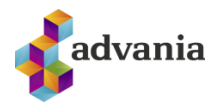

| Advania General Setup                                                           | 2 ×    |  |  |  |  |  |  |  |  |  |
|---------------------------------------------------------------------------------|--------|--|--|--|--|--|--|--|--|--|
| $\checkmark$                                                                    |        |  |  |  |  |  |  |  |  |  |
| To add more setup data before starting your accounting, choose Details          |        |  |  |  |  |  |  |  |  |  |
| Process finished.<br>To complete the basic G/L Accounting Setup, choose Finish. |        |  |  |  |  |  |  |  |  |  |
| Details Back Next                                                               | Finish |  |  |  |  |  |  |  |  |  |

If disabled, *Setup Data Services Setup* page will open. Enable the setup and run Data Services action found in Data Setup tab.

| Setup Data Service Setup                                          |  |  |  |  |  |  |  |
|-------------------------------------------------------------------|--|--|--|--|--|--|--|
| Home Data Setup More options                                      |  |  |  |  |  |  |  |
| The Data Services Depload data 🙃 User Messages                    |  |  |  |  |  |  |  |
| General                                                           |  |  |  |  |  |  |  |
|                                                                   |  |  |  |  |  |  |  |
| Enabled · · · · · · · · · · · · · · · · · · ·                     |  |  |  |  |  |  |  |
| Enabled You must disable the service before you can make changes. |  |  |  |  |  |  |  |

Setup Data Service Setup page

Advania Setup Data Services page will open. Click on Verifone Cloud Setup Data.

| ÷ | Advania Setup Data Services      |            |                  |       |             |           |  |
|---|----------------------------------|------------|------------------|-------|-------------|-----------|--|
| 1 | 🔎 Search Manage 💽 Assisted Setup | ᡖ Download | Company Settings | 💐 Bus | iness Setup | <br>┢ \ ≡ |  |
| 1 | Description                      |            |                  |       | Status      |           |  |
|   | General Ledger Setup Data        |            |                  |       | In Use      |           |  |
|   | Verifone Cloud Setup Data        |            |                  | ÷     | In Use      |           |  |

Advania Setup Data Services page

\*Note: If Verifone Cloud Setup is not enabled before running Data Service action, it will not appear in the list.

In Download Advania Setup Data – Verifone Cloud Setup Data page, click on Prepare action.

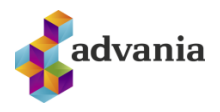

| View - Download Advania Setup Data - Verifone Setup Data |           |         |       |      |  |            |               |               |  |  |  |
|----------------------------------------------------------|-----------|---------|-------|------|--|------------|---------------|---------------|--|--|--|
| Manage                                                   | 🔓 Prepare | 🗙 Reset | Start | Page |  | Related    | Fewer options |               |  |  |  |
|                                                          |           |         |       |      |  |            |               |               |  |  |  |
| Tables                                                   | Manag     | e       |       |      |  |            |               |               |  |  |  |
|                                                          |           |         |       |      |  |            |               |               |  |  |  |
|                                                          |           |         |       |      |  | Table ID ↑ |               | Table Caption |  |  |  |
|                                                          |           |         |       |      |  |            |               |               |  |  |  |

Download Advania Setup Data

The page will then show the tables which data will be downloaded when running Start action. The tables marked in blue don't have any data, while tables marked in red already have some data in them.

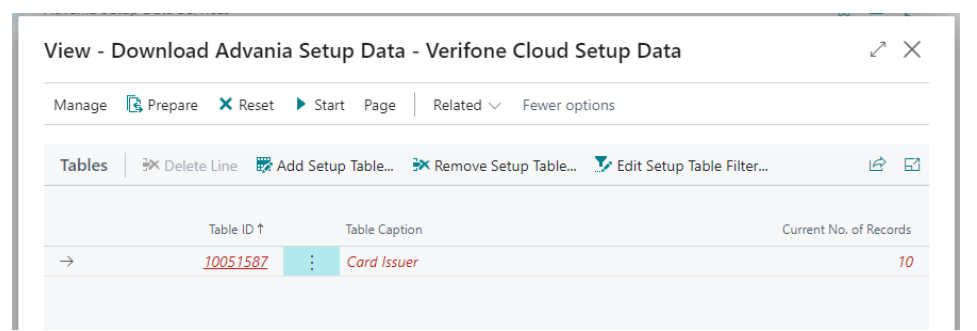

Download Advania Setup Data

After the setup data has been downloaded, go to *Verifone Cloud Card Issuers* page, and set correct Bal. Account Type and Bal. Account No. in all lines.

| Tell me what you want to do                            | $\mathcal{Z}$ $\times$ |
|--------------------------------------------------------|------------------------|
| verifone Card                                          |                        |
| On current page (Verifone Cloud Setup)                 |                        |
| Verifone Card Issuers<br>List of Verifone Card Issuers |                        |
| Go to Pages and Tasks                                  |                        |
| > Verifone Cloud Card Issuers                          | Lists                  |
| Verifone (                                             | Cloud Card Issuers     |

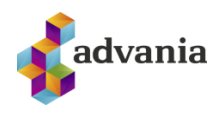

| $\leftarrow$ | Verifon       | e Cloud Card Issuers       |               |                     |                  |   |   | ď | 2   |
|--------------|---------------|----------------------------|---------------|---------------------|------------------|---|---|---|-----|
|              | ,∕⊃ Se        | arch 🕂 New 🐺 Edit List 🃋 D | elete 🔓 Downl | oad Automate $\lor$ | Fewer options    | B | Y | = | (i) |
|              |               | Card Name 1                |               | Bal. Account Type   | Bal. Account No. |   |   |   |     |
|              | $\rightarrow$ | American Express           | ÷             | G/L Account         | <u>6710</u>      |   |   |   |     |
|              |               | AMEX                       |               | G/L Account         | 6710             |   |   |   |     |
|              |               | Diners                     |               | G/L Account         | 6710             |   |   |   |     |
|              |               | Electron                   |               | G/L Account         | 6710             |   |   |   |     |
|              |               | JCB                        |               | G/L Account         | 6710             |   |   |   |     |
|              |               | Maestro                    |               | G/L Account         | 6710             |   |   |   |     |
|              |               | MasterCard                 |               | G/L Account         | 6710             |   |   |   |     |
|              |               | Pei                        |               | G/L Account         | 6710             |   |   |   |     |
|              |               | SíminnPay                  |               | G/L Account         | 6710             |   |   |   |     |
|              |               | VISA                       |               | G/L Account         | 6710             |   |   |   |     |

Verifone Cloud Card Issuers page

With this, installation is complete.

## **3.** INSTRUCTIONS

Advania Verifone Cloud Connection solution enables Sales Orders, Sales Invoices, Sales Credit memo and Sales Return Order to be processed into POI Payments/Returns. There is also an option to Void Transactions. To show the process we will take sales order as an example.

We start by open *Sales Orders* page and create a new Sales Order. After we have selected the customer and added items to the Sales Order, we go to the action *Orders* and then select *Verifone Cloud Payments*.

| 4 | Sales Order     |                    |                 | Ø             | B H            | - 🔟             |               |
|---|-----------------|--------------------|-----------------|---------------|----------------|-----------------|---------------|
|   | 101026 · A      | datum Co           | rporatior       | ı             |                |                 |               |
|   | × This customer | has an overdue bal | ance. Show deta | aila          |                |                 |               |
|   | Home Prepare    | Print/Send Requ    | est Approval    | der Actions 🗸 | Related $\sim$ | Automate $\lor$ | Fewer options |
|   | Dimensions      | Comments           | Approvals       | 🔓 Customer    | 📟 Verifone C   | loud Payment    |               |
|   | Statistics      | Attachments        | 🗟 Invoices      | 🖺 Shipments   |                |                 |               |

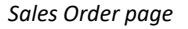

When running this action, a window with remaining Sales Order amount will appear.

If you want to pay the remaining amount with POI you just select OK, else type in the amount you want to pay through the POI.

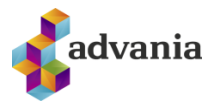

| Verifone Cloud Transaction Process | 2 X       |
|------------------------------------|-----------|
| Options                            |           |
| Sales Amount                       | 80.922,00 |
|                                    |           |
|                                    |           |
|                                    |           |
|                                    | OK Cancel |

Verifone Cloud Transaction Process window

If the amount is 0 or you choose to cancel the action, the window closes and no attempt of communication with POI is made.

If the amount is chosen and OK button is selected, the transaction goes to POI and BC waits for the transaction to be completed there. After that, the confirmation of payment or some other message will appear (e.g., if a card is rejected).

The option to print receipt will appear on the POI (if it is equipped with printer).

After the transaction you will get a new Verifone Transaction Line, with information about the transaction (if it was successful/Failed plush other information) witch you can see on the Sales Order under *Verifone Payment Lines*.

| Ver           | Verifone Payment Lines 🦻 Void Card Transaction 🖶 Print Receipt                                                                  |   |       |           |         |        |  |            |        |            |            | 6 |
|---------------|----------------------------------------------------------------------------------------------------|---|-------|-----------|---------|--------|--|------------|--------|------------|------------|---|
|               | Document Document Response Payment Masked<br>Entry No. † Customer No. Posting Date Type No. Post Code Type Card Name Card No. C |   |       |           |         |        |  | Cardholder |        |            |            |   |
| $\rightarrow$ | <u>179</u>                                                                                                    | ÷ | 10000 | 20.7.2023 | Invoice | 103231 |  | SUCCESS    | NORMAL | MasterCard | 541333**** | / |

Now if the Sales Order is Posted, the *Verifone Cloud Connection* solution will also post the Verifone Transaction as Payment.

The process for Sales Invoices, Sales Credit memo, and Sales Return Order is the same.

If for some reason you want to VOID a POI transaction, you can do so for example in the Sales Order under *Verifone Payment Lines*. Select the line you want to void and then click *Void Card Transaction*.

This will send a Void command to the POI and a new Verifone Transaction line will be added in the transaction line.

| Veri          | fone Payme  | nt L | ines 🔿 D     | elete Line  | 😽 Void Card Tra     | nsaction        | 🖶 Print Rec | eipt             |                 |            |                    | 6          |
|---------------|-------------|------|--------------|-------------|---------------------|-----------------|-------------|------------------|-----------------|------------|--------------------|------------|
|               | Entry No. 1 |      | Customer No. | Posting Dat | Document<br>te Type | Document<br>No. | Post        | Response<br>Code | Payment<br>Type | Card Name  | Masked<br>Card No. | Cardholder |
| $\rightarrow$ | <u>179</u>  | :    | 10000        | 20.7.2023   | Invoice             | 103231          |             | SUCCESS          | NORMAL          | MasterCard | 541333****         | 1          |

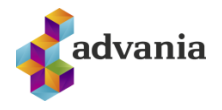

If a Transaction line has already been Voided or the transaction line is not authenticated by the POI, you will not be able to select the *Void Car Transaction*.

If you need to reprint from the POI, then you can do that under the *Verifone Payment Lines* by selecting the line you want to reprint then click *Print Receipt*. That will send a command to the POI device to print a receipt.

| Veri          | ifone Payme | nt L | ines 🛛 🔭 D   | elete Line 🔤 | Void Card Tra    | nsaction        | 🖶 Print Rec | eipt             |                 |            |                    | 6          |
|---------------|-------------|------|--------------|--------------|------------------|-----------------|-------------|------------------|-----------------|------------|--------------------|------------|
|               | Entry No. ↑ |      | Customer No. | Posting Date | Document<br>Type | Document<br>No. | Post        | Response<br>Code | Payment<br>Type | Card Name  | Masked<br>Card No. | Cardholder |
| $\rightarrow$ | <u>179</u>  | ÷    | 10000        | 20.7.2023    | Invoice          | 103231          |             | SUCCESS          | NORMAL          | MasterCard | 541333****         | 1          |

If you want to access a list of all the transaction lines you can do that by searching for "Verifone Cloud Transaction Lines".

| Tell me what you want to do | 2 × |
|-----------------------------|-----|
| verifone trans              |     |
| Go to Reports and Analysis  |     |
|                             |     |

If for some reason a Transaction line dint post with a posted document, you have the option to post it by itself. To do that you need to open the page *Verifone Cloud Transaction*. Filter on the line you want to post and click *Post Transaction*.

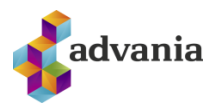

Verifone Cloud Transactions

|             | Post transaction. | Automa       | te 🗸 🛛 Fewer     | options         |           |      |                     |                             |
|-------------|-------------------|--------------|------------------|-----------------|-----------|------|---------------------|-----------------------------|
| Entry No. † | Customer No.      | Posting Date | Document<br>Type | Document<br>No. | Order No. | Post | Transaction<br>Type | Verifone<br>Request<br>Type |
| 138         | 10000             | 18.7.2023    | Invoice          | 103217          |           |      | VOID                | Revers                      |
| 142         | 10000             |              | Invoice          | 103217          |           |      | VOID                | Revers                      |
| 143         | 10000             | 18.7.2023    | Invoice          | 103217          |           |      | VOID                | Revers                      |
| 144         | 10000             | 18.7.2023    | Invoice          | 103217          |           |      | VOID                | Revers                      |
| 145         | 10000             | 18.7.2023    | Invoice          | 103224          | 101019    |      | NORMAL              | Payme                       |
| 146         | 10000             | 18.7.2023    | Invoice          | 103224          |           |      | VOID                | Revers                      |
| 147         | 10000             | 18.7.2023    | Invoice          | 103225          | 101020    |      | NORMAL              | Payme                       |
| 150         | 10000             | 18.7.2023    | Invoice          | 103225          |           |      | VOID                | Revers                      |
| 151         | 10000             | 10.4.2023    | Invoice          | 103225          | 101020    |      | NORMAL              | Payme                       |
| 152         | 10000             | 18.7.2023    | Invoice          | 103226          | 101021    |      | NORMAL              | Payme                       |
| 153         | 10000             | 18.7.2023    | Invoice          | 103226          | 101021    |      | VOID                | Revers                      |
| 155         | : 10000           | 18.7.2023    | Invoice          | 103226          | 101021    |      | NORMAL              | Payme                       |

After that you will get a confirmation window with the amount and customer no.

| 2:<br>2: | ? | Post Payment LCY 500 to Customer No. 10000? |  |
|----------|---|---------------------------------------------|--|
| 2:       |   |                                             |  |
| 2:       |   | Ves No                                      |  |
| 2:       |   |                                             |  |

By pressing Yes the selected transaction will be posted as payment (Or Refund, depending on the type).